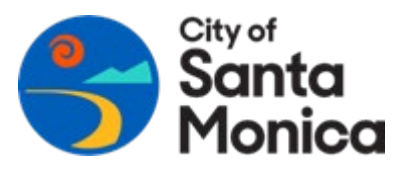

## HOW TO SUBMIT A SolarAPP+ PERMIT APPLICATION IN CITIZEN ACCESS

| 1. Visit Santa Monica Citizen Acce                                                              | ss website at epermit.smgov.net/CitizenAccess;                                                                                                    |
|-------------------------------------------------------------------------------------------------|----------------------------------------------------------------------------------------------------|
| 2. First-time users of Citizen                                                                  | City of Santa Monica                                                                                                    |
| Access must register a new<br>account and login using new                                       | Santa Monica Citizen Access Website                                                                                                    |
| account.                                                                                        | Home Building Enforcement OSE Fire Planning Public Works more                                                                                                    |
| <b>3.</b> Select the 'Building' tab from                                                        | City of Santa Monica                                                                                                    |
| the horizontal menu atop the<br>active window;                                                  | Announcements         Logged in as:Ariel Socarras         Collections (0)         Account Management         Logout           Santa Monica Citizen Access Website         Search         Q •                                                                                                    |
|                                                                                                 | Home Building Enforcement OSE Fire Planning Public Works more 🔻                                                                                                    |
|                                                                                                 | Create an Appendix Create an Appendix Create an App |
|                                                                                                 | City of Santa Monica                                                                                                    |
| 4. Click 'Create an Application'                                                                | Announcements Logged in as:Ariel Socarras Collections (0) Account Management Logout Santa Monica Citizen Access Website Search                                                                                                    |
|                                                                                                 | Home Building Enforcement OSE Fire Planning Public Works more 💌                                                                                                    |
|                                                                                                 | Create an Application Search Applications and Make Payments                                                                                                    |
| <b>5.</b> Check box to confirm acceptance of the website terms and click 'Continue Application' | GENERAL CONDITIONS FOR ALL E-PERMITS         1. The issuance of this permit shall not serve to authorize any violation of any local, state or Federal law including but not limited to other construction work performed without a permit, improper occupancies, additional dwelling units or unauthorized uses of property.         2. The complexity of the work does not require the submission and review of construction plans, materials information or engineering calculations to verify         I have read and accepted the above terms.                                                                                                    |

| <b>6.</b> Select 'Solar Permit with<br>Solar APP Plus' project type and<br>click 'Continue Application'<br>Note: Do not select any of the<br>other available options.                                                               | City Report -<br>Civil Unrest R<br>New Mixed U<br>Residential B<br>Single Family<br>Single Family<br>Single Family<br>Single Family<br>Solar Permit                                                                                                    | Residential Building<br>Repair Permit<br>Building Permit Appl<br>se Building Permit Appl<br>uilding Permit Appl<br>e-Permit – Electric<br>e-Permit – Gas Sh<br>e-Permit – Kitchen<br>e-Permit – Wall He<br>with Solar App Plus | Report<br>ication<br>Application<br>cation<br>al Panel Upgrades a<br>ut Off Valve or Sewe<br>and Bath Remodel (<br>ater Replacement O | nd Rewiring up<br>er Repair Only<br>(Non-Structural<br>Inly | to 400 AMP Only<br>and Interior Work On | ly)                |  |
|----------------------------------------------------------------------------------------------------|----------------------------------------------------------------------------------------------------|----------------------------------------------------------------------------------------------------|----------------------------------------------------------------------------------------------------|-------------------------------------------------------------|-----------------------------------------|--------------------|--|
|                                                                                                    | 1 Location Step 1:Location                                                                                                    | <sup>2</sup> Contacts                                                                                                    | 3 Job Information                                                                                                    | 4 Review                                                    | 5 Pay Fees * indicates a re             | 6<br>quired field. |  |
| <b>7.</b> Enter <u>only</u> the project Street<br>Number and Street Name then<br>select 'Search.' Parcel Number,<br>Zoning, and Use Code fields<br>should automatically be<br>completed by system. Click<br>'Continue Application.' | Address<br>Enterstreet No" and "S<br>Information.<br>* Street No.: * Str<br>1685 MAI<br>City:<br>Search Cle<br>Parcel Number:<br>Search Cle                                                                                                    | treet Name and click "Search<br>eet Name:<br>N ST<br>State: *Zip:<br>Selr<br>ar<br>Zoning:                                                                                                    | <sup>*</sup> button. The program will auto                                                                                            | o enter the rest of the fi                                  | elds including Parcel and Owner         |                    |  |
| <b>8.</b> Enter the requested project<br>details. Click 'Continue<br>Application.'                                                                                                    | Step 2: Detail Ini<br>Additional Infor<br>Job Value(\$):<br>Custom Fields<br>Solar App ID:<br>Solar App ID:<br>Solar App ID:<br>Solar App ID:<br>Solar App ID:<br>Number of Panels:<br>Number of Panels:<br>Inverter Equipment<br>Rating:<br>Continue Applica | formation > Details<br>rmation<br>SOLARAPP<br>Yes No                                                                                                    |                                                                                                    |                                                             |                                         |                    |  |

|                                                       | Step 2 : Contacts > Page 1<br>You are required to enter Licensed Professional Information. If you are a HOMEOWNER, please choose CSLB for the License Type and enter<br>HOMEOWNER as the License Number. |
|-------------------------------------------------------|----------------------------------------------------------------------------------------------------|
|                                                       | *indicates a required field.                                                                                                    |
|                                                       | If you are a HOMEOWNER, please choose CSLB for the License Type and enter HOMEOWNER as the License Number.                                                                                               |
| <b>9.</b> Enter the contact information               | Add New Look Up                                                                                                    |
| Select 'Add New' to create new                        | Applicant                                                                                                    |
| contact information, or select                        | To add a new contact, click the Add Contact link. To edit a contact, click the Edit link.                                                                                                    |
| 'Look Up' to search for prior<br>contact information. | Select from Account Add New                                                                                                    |
|                                                       | Contact                                                                                                    |
|                                                       | To add a new contact, click the Add Contact link. To edit a contact, click the Edit link.                                                                                                    |
|                                                       | Select from Account Add New                                                                                                    |
|                                                       | Continue Application » Save and resume later                                                                                                    |
|                                                       | Licensed Professional Information × *License Type: *State License Number: First: Last: HOMEOWNER                                                                                                    |
|                                                       | Name of Business: Business License #:                                                                                                    |
| Professional' tab, licensed                           | *Address Line 1: *City: *State: *Zip:                                                                                                    |
| contractors should fill in their                      | 1685 MAIN ST SANTA MONICA CA 👻 90401-                                                                                                    |
| information.                                          | Phone: For TEXT Update                                                                                                    |
|                                                       | Save and Close Clear Discard Changes                                                                                                    |
|                                                       | Solar Permit with Solar App Plus                                                                                                    |
|                                                       | 1 2 Detail Information 3 Licensed Professional 4 Documents 5 Review                                                                                                    |
|                                                       | Step 4: Documents > Documents                                                                                                    |
| <b>10.</b> Upload the SolarAPP+                       | Attachment                                                                                                    |
| Approval document and the project plans, details, and | 2<br>The maximum file size allowed is <b>16 MB</b> .<br>html;htm;mht;mhtml are disallowed file types to upload.                                                                                          |
| specifications.                                       | Name Type Size Latest Update Action                                                                                                    |
| Click 'Add' button and follow                         | No records found.                                                                                                    |
| prompts to upload documents.                          |                                                                                                    |
|                                                       |                                                                                                    |
|                                                       | Continue Application »                                                                                                    |
|                                                       |                                                                                                    |

|                                                                                                    | Step 4: Documents > Documents                                                                                                    |
|----------------------------------------------------------------------------------------------------|----------------------------------------------------------------------------------------------------|
|                                                                                                    | Attachment                                                                                                    |
|                                                                                                    | The maximum file size allowed is <b>16 MB</b> .<br>html;htm;mht;mhtml are disallowed file types to upload.                                                                                                    |
|                                                                                                    | Name Type Size Latest Update Action                                                                                                    |
| <b>11.</b> After documents have been uploaded, identify the document type (e.g., approval, plans, etc.) and provide a document description for each uploaded document. Click 'Save' and then click 'Continue | No records found.<br>• Type:<br>• Select-<br>Therconnection Agreement<br>Other<br>SolarApp Approval<br>SolarApp Spec Sheets<br>• Description:<br>Provide a document description here<br>• spell check                                                   |
|                                                                                                    | <ul> <li>Type:</li> <li>-Select</li> <li>File:</li> <li>Withdrawal.pdf</li> <li>100%</li> <li>Description:</li> <li>Provide a document description here</li> <li>spell check</li> <li>Save Add Remove All</li> <li>Continue Application &gt;</li> </ul> |

**12.** Upon completion of the steps above, you will be asked to review information prior to formal submittal. If correct, select 'Continue Application.'

13. Pay fees – Follow prompts to pay permit fees.

**14.** Permit confirmation is provided upon successful completion of fee payment.

**15**. *Building permit is not considered issued until this last step is completed:* 

• The licensed contractor is required to complete the Required Permit Declarations for Licensed Contractors at <a href="https://declarations.smgov.net/">https://declarations.smgov.net/</a>.